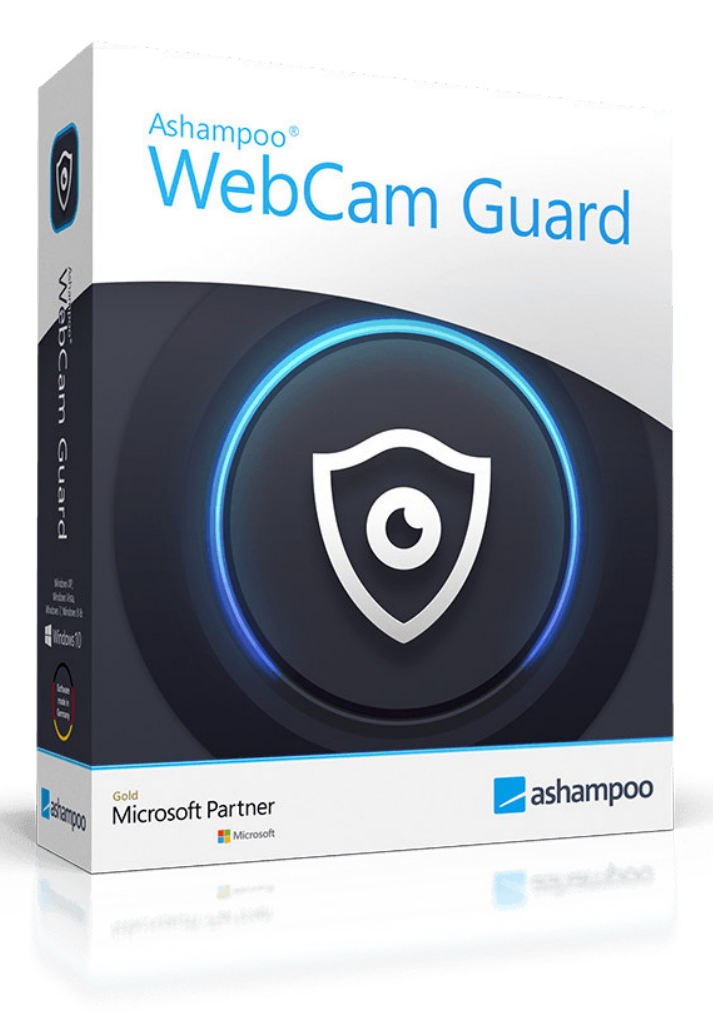

### Manual

#### 1. Control Center

2. System tray icon / program settings

## 1. Control Center

| SebCam Guard      | 🌣 ? 🗕 🗙               |
|-------------------|-----------------------|
|                   |                       |
|                   |                       |
| $\bigcirc$        | ·                     |
| Integrated Webcam | 2/2 microphones ready |
| ON                |                       |
|                   |                       |

Use the toggle buttons to disable/enable all of your webcams/microphones. Disabled devices will be invisible to other programs. Click the cogwheel icon to open the program settings.

# 2. System tray icon / program settings

While the program is running, an icon is displayed in the system tray. Right-click it to bring up the context menu:

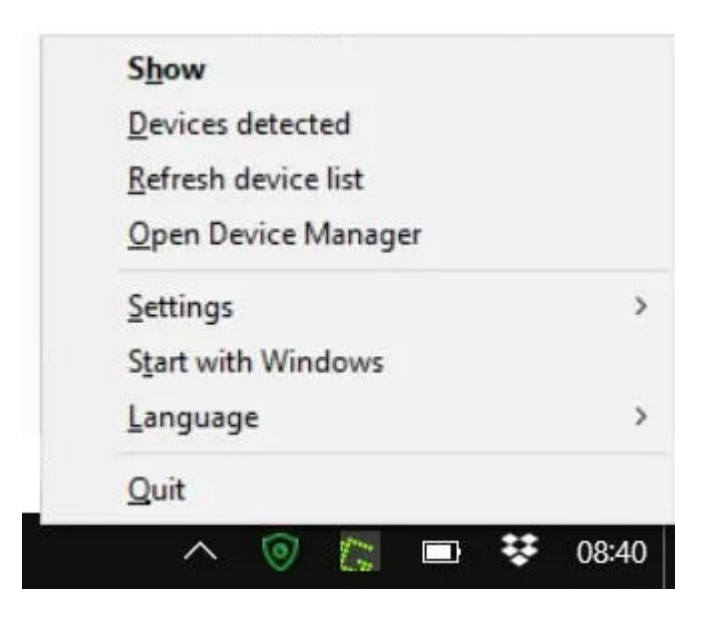

#### Show Opens Control Center.

#### **Devices detected**

Displays a list of currently detected devices, including their connection status.

#### Refresh device list

Runs the hardware detection again.

#### **Open Device Manager**

Launches the Windows-default device manager.

#### Settings

Display a notification when the webcam is active/inactive in Windows 10 If enabled, you'll receive a notification through Windows' notification system when the operating state of your devices changes.

**Webcam privacy settings (Windows)** Displays the Windows-default webcam-related privacy settings.

**Microphone privacy settings (Windows)** Displays the Windows-default microphone-related privacy settings.

#### Start with Windows

If enabled, the application will auto-launch with Windows. This way, you can ensure that your webcam/microphone is disabled until you really need it.

#### Language

Allows you to change the program language.

Terminates the application.